## 道路破損の連絡手順

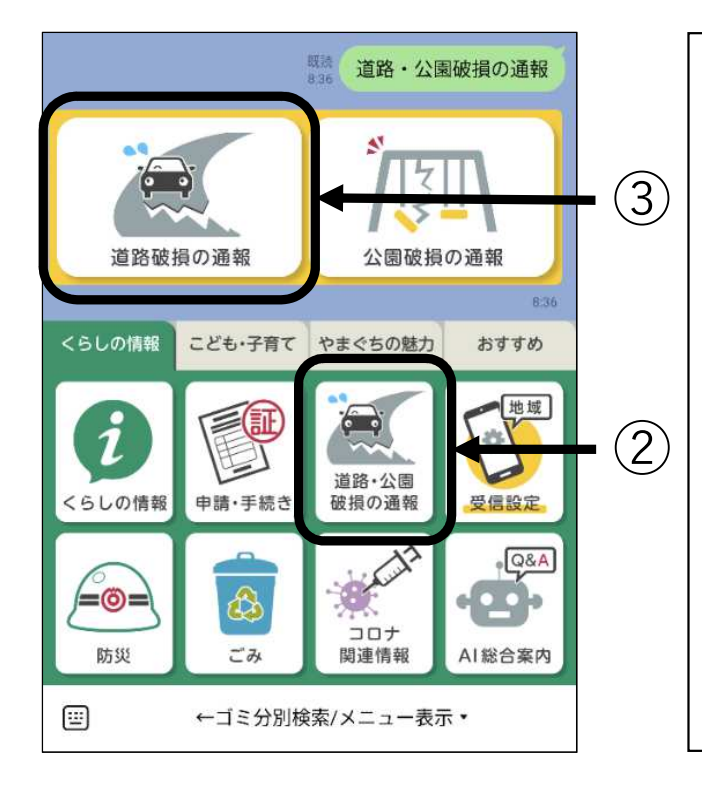

## ①山口市LINE公式アカウントを友だち登録 します。

- ・ホーム画面の検索バーから「山口市」を 検索します。
- 「山口市 山口市LINE公式アカウント です。」を選び、追加します。
  ※2回目以降の連絡は、①の操作は不要です。
- ②「道路・公園破損の通報」をタップします。 「道路破損の通報」と「公園破損の通報」の 選択画面が表示されます。
- ③「道路破損の通報」をタップします。 必要情報を入力する画面が表示されます。

## 【必要情報】

入力する内容は、以下の6つです。(必須項目は4つです)

| 番号 | 入力項目             | 必須<br>項目 |
|----|------------------|----------|
| 1  | 破損している対象物の位置(地域) | 0        |
| 2  | 破損している対象物        | 0        |
| 3  | 破損している対象物の発見日時   |          |
| 4  | 破損している対象物の地図上の場所 | 0        |
| 5  | 破損している対象物の写真     |          |
| 6  | 通報者の氏名・電話番号      | 0        |

## 必要情報の入力内容

通報の対象物の位置(地域) 必須 ① 地域を選びます。 対象物の全景写真 5 対象物の 破損している対象物がある地域区分を選択して 対象物の破損個所を遠くから撮影した写真を1 (例:大殿) 写真がある ください。 必須 枚添付してください。 場合は添付 0 をお願い します。 対象物の近景写真 通報の対象物必須 ② 破損している 対象物の破損個所を近くから撮影した写真を1 枚添付してください。 破損している対象物を選択してください。 対象物を選び 補足情報が 必须 ます。 0 あれば入力 □ 車道 します。 □ 歩道 □ 側溝 破損している対象物の補足情報 破損内容や場所の補足情報があれば入力してく □ 道路反射鏡 ださい。 □ ガードレール コンビニの前 など □ 防護柵 □ 街路灯 0 / 10000 □ 警戒標識 □ 街路樹 □橋 通報者の情報必須 ⑥ 通報者の □ その他 氏名 情報を入力 氏 必須 します。 0/64 対象物の発見日時 3 破損発見日時を 以上の項目 名必須 破損している対象物の発見年月日を入力してく 入力します。 0/64 ださい。 を入力後、 雷話番号 送信します。 電話番号必須 破損している対象物を発見したおおよその時間 0/15 を入力してください。 ○破損している対象物の確認のために、入力い ただいた連絡先に連絡させていただくことがあ りますので、御了承ください。 0 〇本フォームで入力された個人情報は、道路施 設の破損情報の通報に係る対応及び管理の目的 以外に使用しません。 対象物の場所必須 ④ 破損している 破損している対象物の場所を地図で指定してく 対象物の場所を ださい。必須 地図上で指定 地図 航空写真 山口マ [] します。 ÷# (2) 0 地図の移動・ Ø 瑠璃光寺 🔁 2H 縮小・拡大は 201 指2本で操作 口県立美術館 💿 上山 し、対象物の O a 位置を長押し 6 市記念館の します。 -100 G 201) 湯田温泉 . + ※地図上に赤い 2 ピンが表示され Google キーボードショートカット 地区データ #2024 利用規約 ます。 緯度 必須 経度 必須 ● 現在地を計測